**DOKUMEN TERBATAS** 

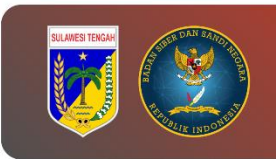

# PANDUAN PENGAMBILAN LOG SISTEM (auth.log)

## PEMERINTAH PROVINSI SULAWESI TENGAH

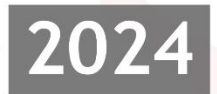

DINAS KOMUNIKASI, INFROMATIKA, PERSANDIAN, DAN STATISTIK PROVINSI SULAWESI TENGAH

> Jl. R.A Kartini, Kel. Lolu Selatan Kec. Palu Timur, Kota Palu Sulawesi Tengah, 94235

#### Tabel Versi Dokumen

| No | Versi | Tanggal    | Deskripsi Perubahan |
|----|-------|------------|---------------------|
| 1  | 1.0   | 2024-07-12 | Versi awal dokumen  |

### Tabel Anggota Tim

| No | Nama                         | Peran            |  |  |  |
|----|------------------------------|------------------|--|--|--|
| 1  | Tatin Supriatin, S.Kom.      | Proofreader      |  |  |  |
| 2  | Ir. Moh. Arham Rahim, S.Kom. | Content Writer   |  |  |  |
| 3  | Nael Amany, S.Kom.           | Graphic Designer |  |  |  |
| 4  | Muhammad Adi Agum, S.Kom.    | Layout Editor    |  |  |  |

### CATATAN

Sebelum melanjutkan ke tahap ini, sangat disarankan untuk melakukan backup guna menghindari hal-hal yang tidak diinginkan.

### LANGKAH KERJA

- 1. Buka *Terminal / CMD / PowerShell* dan akses *Remote Server* menggunakan *SSH*
- 2. Kemudian masuk ke dalam folder `/var/log` menggunakan perintah berikut:

#### <mark>cd /var/log</mark>

| persandian@                          | )sandi | kami: ∕var∕⊨ × |        |        |     |    |       |                       |  |  | × |  |
|--------------------------------------|--------|----------------|--------|--------|-----|----|-------|-----------------------|--|--|---|--|
| persandian@sandikami:~\$ cd /var/log |        |                |        |        |     |    |       |                       |  |  |   |  |
| persandian@sandikami:/var/log\$ ll   |        |                |        |        |     |    |       |                       |  |  |   |  |
| total 2548                           |        |                |        |        |     |    |       |                       |  |  |   |  |
| drwxrwxr-x                           | 10     | root           | syslog | 4096   | Jul | 13 | 07:48 | ./                    |  |  |   |  |
| drwxr-xr-x                           | 15     | root           | root   | 4096   | Jun | 11 | 06:25 | /                     |  |  |   |  |
| -rw-rr                               | 1      | root           | root   | Θ      | Jul | 4  | 00:00 | alternatives.log      |  |  |   |  |
| -rw-rr                               | 1      | root           | root   | 522    | Jul | 3  | 06:46 | alternatives.log.1    |  |  |   |  |
| -rw-rr                               | 1      | root           | root   | 2876   | Apr | 30 | 07:00 | alternatives.log.2.gz |  |  |   |  |
| drwxr-x                              | 2      | root           | adm    | 4096   | Jul | 13 | 07:51 | apache2/              |  |  |   |  |
| drwxr-xr-x                           | 2      | root           | root   | 4096   | Jul | 13 | 06:37 | apt/                  |  |  |   |  |
| -rw-r                                | 1      | syslog         | adm    | 139336 | Jul | 13 | 08:34 | auth.log              |  |  |   |  |
| -rw-r                                | 1      | syslog         | adm    | 109945 | Jul | 6  | 23:39 | auth.log.1            |  |  |   |  |
| -rw-r                                | 1      | syslog         | adm    | 6454   | Jun | 29 | 23:39 | auth.log.2.gz         |  |  |   |  |
| -rw-r                                | 1      | syslog         | adm    | 6307   | Jun | 22 | 23:39 | auth.log.3.gz         |  |  |   |  |
| -rw-r                                | 1      | syslog         | adm    | 7072   | Jun | 15 | 23:39 | auth.log.4.gz         |  |  |   |  |
| -rw-rr                               | 1      | root           | root   | 64549  | Feb | 17 | 2023  | bootstrap.log         |  |  |   |  |
| -rw-rw                               | 1      | root           | utmp   | 384    | Jul | 12 | 08:02 | btmp                  |  |  |   |  |
| -rw-rw                               | 1      | root           | utmp   | 384    | Jun | 11 | 06:24 | btmp.1                |  |  |   |  |
| -rw-r                                | 1      | syslog         | adm    | 432781 | Jun | 24 | 07:28 | cloud-init.log        |  |  |   |  |
| -rw-r                                | 1      | root           | adm    | 20917  | Jun | 24 | 07:28 | cloud-init-output.log |  |  |   |  |
| drwxr-xr-x                           | 2      | root           | root   | 4096   | Feb | 10 | 2023  | dist-upgrade/         |  |  |   |  |
| -rw-r                                | 1      | root           | adm    | 56470  | Jun | 24 | 07:27 | dmesg                 |  |  |   |  |
| -rw-r                                | 1      | root           | adm    | 56454  | Jun | 3  | 09:25 | dmesg.0               |  |  |   |  |
| -rw-r                                | 1      | root           | adm    | 15314  | Jun | 3  | 04:37 | dmesg.1.gz            |  |  |   |  |

- 3. Cek apabila terdapat file auth.log untuk dikirim ke local.
- 4. Akses direktori *local* menggunakan *Terminal / CMD / PowerShell* untuk menentukan tempat dimana *file* **auth.log** akan di simpan dan jalankan perintah seperti berikut untuk mengirim *file* **auth.log** ke *local*:

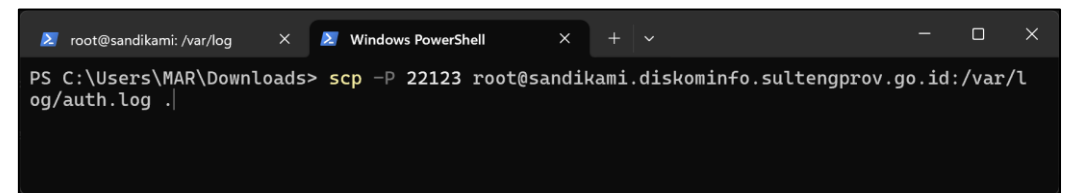

5. Buka *file* **auth.log** dengan menggunakan aplikasi *text editor* / *notepad* untuk analisa lebih lanjut.